# 2003 NMR User Training Course

National Program for Genomic Medicine High-Field NMR Core Facility, The Genomic Research Center, Academia Sinica

09/29-09/30, 2003

09/30, 2003 Course Handout

# Software Training: NMRPipe & Sparky

by

Wen-Jin Wu

## **NMRPipe**

## • Read the original paper first

Delaglio, F., Grzesiek, S., Vuister, G.W., Zhu, G., Pfeifer, J. and A. Bax (1995) NMRPipe: A multidimensional spectral processing system based on UNIX pipes. J. Biol. NMR 6, 277-293.

## • Usage

## Processing of 1D-4D NMR data.

### • Availability&Installation

Free for Academia purpose. NMRPipe website: <u>http://spin.niddk.nih.gov/bax/software/NMRPipe/</u>

## • Platform

Unix, Linux, NT-NMRPipe (with fee, http://www.resdesigns.com/)

#### Command Help

nmrPipe –fn command –help, for example: "nmrPipe –fn SP –help" to find out more about the command SP.

Or, simply use "man SP", "man bruk2pipe" etc.

## **<u>NMRDraw</u>**

• Come with NMRPipe. For viewing NMRPipe processed data. Useful for getting phasing parameters or solvent subtraction scheme for NMRPipe processing script.

• Some Links for using NMRPipe/NMRDraw:

http://lysine.pharm.utah.edu/nmrlab/nmrpipe.html

NMRPipe mailing list: http://groups.yahoo.com/group/nmrpipe/

Linux NMR mailing list http://www.nmrfam.wisc.edu/Listarchives/linuxnmr-archive/threads.html

Note on NMRPipe/Sparky:

http://www.pharmacy.umaryland.edu/PSC/NMR/proc\_anal/Pipe2Sparky.html

http://www.cm.utexas.edu/hoffman/nmrpipe\_notes.pdf

Varian data:

http://www.pharmacy.umaryland.edu/PSC/NMR/proc\_anal/

- Environment setup for remote display
- 1. Open your x-window program (i.e. Exceed for windows, xhost + for Linux/UNIX, disable firewall)
- 2. Remote login to the work station
  - 1. Linux/Unix: ssh <remote hostname>
  - 2. Windows:use Putty or other ssh program
- 3. Setting DISPLAY Variable to for correct color display

> setenv DISPLAY <your hostname> : 0.0( csh or tcsh shell )
( Example: setenv DISPLAYarouca : 0.0
or
> export DISPLAY=<your hostname> : 0.0 ( sh or bash shell )

## Using NMRPipe/NMRDraw

## **2D Processing: HSQC**

1. [winston@GOAT 140]\$ setenv DISPLAY wolf:0.0

snp (source NMRPipe, "snp" is just an alias for "source /usr/nmr/NMRPipe/nmrpipe.cshrc" used in IBMS, check with your system administrator).

- 2. open a xwindow program such as Exceed, and have the display set up.
- **3.** Change to the directory containing the ser file:

cd /goat/data/winston/nmr\_data/av600/tepcomp\_fhsqc/1

(Data acquisition parameters for this file: 64 complex point (R+I=128), DQD in <sup>1</sup>H, STATES-TPPI acquisition mode in <sup>15</sup>N).

- 4. type in "bruker" to bring up the conversion utility window (Figure 1) . (type in "varian" for Varian data).
- 5. Click on the "Read Parameters" button to update acquisition parameters (figure 1)

| 🗙 NMRPipe Conversion Utili                                                                                | ty Version 97.027                                     | .12.56                                                                            |                                                                         |                                    |            | 🗙 NMRPipe Conversion Util                                                                              | ity Version 97.027                                      | .12.56                                                                                                 |                                                        |                                 |              |              |      |
|----------------------------------------------------------------------------------------------------|-------------------------------------------------------|-----------------------------------------------------------------------------------|-------------------------------------------------------------------------|------------------------------------|------------|----------------------------------------------------------------------------------------------------|---------------------------------------------------------|----------------------------------------------------------------------------------------------------|--------------------------------------------------------|---------------------------------|--------------|--------------|------|
| Spectrometer Input:                                                                                       | ./ser                                                 |                                                                                   | Input                                                                   | Protocol: Bri                      | Jker (NIH) | Spectrometer Input:                                                                                    | /goat/data/wi                                           | nston/nmr_data/av60                                                                                    | l/tepc                                                 | j Input P<br>Output             | rotocol:     | Bruker (NIH) |      |
| Output Template:<br>Output Script:                                                                        | /test.fid<br>fid.com                                  |                                                                                   |                                                                         | nsion Count: N<br>perature (K): 30 | 0.000      | Output Template:<br>Output Script:                                                                     | mr_data/av60<br>fid3.com                                | mr_data/av600/tepcomp_fhsqc/1/test.fid<br>fid3.com                                                     |                                                        |                                 | sion Count:  | 2<br>310.000 |      |
| Total Points<br>Valid Points<br>Acquisition<br>Spectral Wid<br>Observe Fra<br>Center Posit<br>Axis Label: | R+I:<br>:<br>Mode:<br>Ath Hz:<br>eq MHz:<br>tion PPM: | x-axis<br>2048 )<br>1024 )<br>DQD )<br>3720.238 )<br>600.135 )<br>4.754 )<br>1H ) | y-axis<br>256<br>128<br>Complex<br>2311.070<br>150.910<br>48.416<br>15N | N<br>N<br>N<br>N<br>N<br>N         |            | Total Points<br>Valid Points<br>Acquisition<br>Spectral Wi<br>Observe Fr<br>Center Posi<br>Axis Label: | s R+I:<br>:<br>Mode:<br>dth Hz:<br>eq MHz:<br>tion PPM: | x-axis         2048         1024         DQD         3720.238         600.135         4.754         1H | y-3<br>128<br>64<br>State<br>231<br>60.8<br>118<br>15N | axis<br>98-TPPI<br>1.070<br>118 |              |              |      |
| Read Parameters                                                                                           | Save Script                                           | Execute Script                                                                    | Hide Script                                                             | Clear Script                       | Update Scr | Read Parameters                                                                                        | Save Script                                             | Execute Script                                                                                         | Hid                                                    | e Script                        | Clear Script | Update Sc    | ript |
|                                                                                                    |                                                       |                                                                                   |                                                                         |                                    |            | Elevere 0                                                                                              | _                                                       |                                                                                                    |                                                        |                                 |              |              |      |

# Figure 1

Figure 2

- 6. Change the parameters that are incorrect. In this case, you should obtain something like Figure 2.
- 7. "Save Script" then "Execute Script" to do the conversion. "Quite" when is done.

| 📌 goet umr - PuII I                                                       | I            |        |          |                |               |                   |   |  |  |  |
|---------------------------------------------------------------------------|--------------|--------|----------|----------------|---------------|-------------------|---|--|--|--|
| [winston@GOAT 1]\$ ls                                                     |              |        |          |                |               |                   |   |  |  |  |
| acqu                                                                      | audita.txt   | fid3.  | com      | hsqc_1.ucsf    |               | test2.fid         |   |  |  |  |
| acqu2                                                                     | cag par      | fid.c  | com      | hsqc pipe      | pulseprogram  | test.fid          |   |  |  |  |
| acqu2s                                                                    | cpdprg3      | forma  | at.temp  | hsqc pipe2     | scon          | winston.dat       |   |  |  |  |
| acqus                                                                     | fid2.com     | fq01i  | lst      | hsqc pipe3     | ser           | winston_ph.dat    |   |  |  |  |
| [winstor                                                                  | @GOAT 1]\$ m | ore fi | ld3.com  |                |               | _                 |   |  |  |  |
| #!/bin/c                                                                  | sh           |        |          |                |               |                   |   |  |  |  |
|                                                                           |              |        |          |                |               |                   |   |  |  |  |
| bruk2pip                                                                  | e -in /goat, | /data/ | winston, | /nmr_data/av60 | 0/tepcomp_fhs | qc/1/ser -bad 0.0 |   |  |  |  |
| -swap -D                                                                  | MX -decim 48 | 8 -dsp | ofvs 12  | \ _            |               |                   |   |  |  |  |
| - 3CN                                                                     | :            | 2048   | -yN      | 128            | 3 \           |                   |   |  |  |  |
| $-\pi T$                                                                  |              | 1024   | -yT      | 64             |               |                   |   |  |  |  |
| -xMODE                                                                    | }            | DQD    | -yMODE   | States-TPPI    | : \           |                   |   |  |  |  |
| -xSW                                                                      | 3720         | . 238  | -ysw     | 2311.070       |               |                   |   |  |  |  |
| -xOBS                                                                     | 600          | .135   | -yobs    | 60.818         | 3 \           |                   |   |  |  |  |
| -xCAR                                                                     | 4            | .754   | -yCAR    | 114.264        |               |                   |   |  |  |  |
| -xLAB                                                                     |              | 1H     | -yLAB    | 15N            | 1 / 1         |                   |   |  |  |  |
| -ndim                                                                     |              | 2      | -aq2D    | States         | ; \           |                   |   |  |  |  |
| -out /goat/data/winston/nmr data/av600/tepcomp fhsgc/1/test.fid -verb -ov |              |        |          |                |               |                   |   |  |  |  |
|                                                                           |              |        | _        |                |               |                   |   |  |  |  |
| sleep 5                                                                   |              |        |          |                |               |                   |   |  |  |  |
| [winstor                                                                  | @GOAT 1]\$   |        |          |                |               |                   |   |  |  |  |
|                                                                           |              |        |          |                |               |                   |   |  |  |  |
|                                                                           |              |        |          |                |               |                   | ÷ |  |  |  |

(Use "man bruk2pipe" for details on the "bruk2pipe" conversion script). (Use "man var2pipe" for Varian data). 8. Open nmrDraw (type this in), and select the file "test.fid".

- 9. Under the *Mouse* button, select *1D Horizontal*, and choose X:1, Y:1 (the 1<sup>st</sup> fid).
- 10. Under Proc, choose Auto-Process 1D.
- 11. Have the *Phasing "on"*. Phase the spectrum and note down the values of ph0 and ph1.

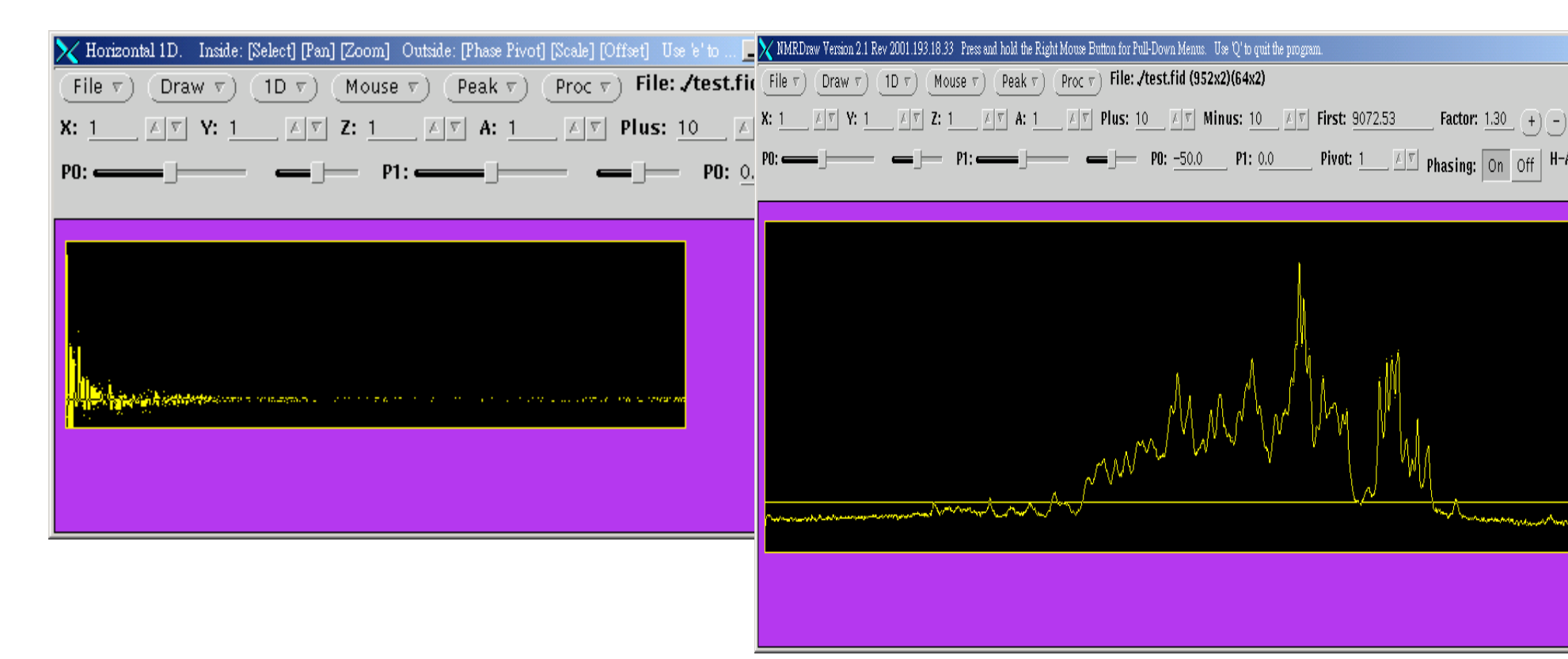

- **12.** Edit the hsqc\_pipe macro and also input the above phasing parameters (ph0=p0, ph1=p1) in the proton dimension.
- **13.** Make the macro executable, and place it under the directory containing the converted file "test.fid": /goat/data/winston/nmr\_data/av600/tepcomp\_fhsqc/1.
- **14.** Execute the hsqc\_pipe script by typing the name directly.

#### **Processing Status**

[winston@GOAT 1]\$ hsqc\_pipe2 PS 128 of 128 PS 2048 of 2048

# The "hsqc\_pipe2" script:

| #!/bin/csh                                 |   |                                       |
|--------------------------------------------|---|---------------------------------------|
| nmrPipe -in ./test.fid                     | 1 | #Read in the file                     |
| nmrPipe -fn SP -off 0.5 -end 1 -pow 1 -c 1 | ١ | <b>#SP: Sine bell window function</b> |
| nmrPipe -fn ZF –auto                       | ١ | #ZF: zero filling                     |
| nmrPipe -fn FT –auto                       | ١ | # FT: Fourier Transformation          |
| nmrPipe -fn PS -p0 -50 -p1 0.0 -di –verb   | ١ | <pre>#phase, delete imaginary</pre>   |
| #  nmrPipe -fn EXT -left –sw               | ١ | #Extract region                       |
| nmrPipe -fn TP                             | ١ | #Transpose axis (xy to yx)            |
| nmrPipe -fn SP -off 0.5 -end 1 -pow 1 -c 1 | ١ | <b>#process on the 2nd dimension</b>  |
| nmrPipe -fn ZF –auto                       | ١ | -                                     |
| nmrPipe -fn FT –auto                       | ١ |                                       |
| nmrPipe -fn PS -p0 0.0 -p1 0.0 -di -verb   | ١ |                                       |
| nmrPipe -out ./winston_ph.dat –ov          |   | # Write out processed data            |

(use "man command Name", or "nmrPipe –fn Command Name –help" to find out more about each command !)

```
nmrPipe -fn SP [-off offset] [-end end] [-pow pow]
| nmrPipe -fn SP -off 0.5 -end 1 -pow 1 -c 1 \
```

• Use "nmrPipe -fn SP –help" for help on SP.

SP: Adjustable Sine Window. [SINE]

-off offset [0.0] Sine Start\*PI. (Q1)

-end end [1.0] Sine End\*PI. (Q2)

-pow exp [1.0] Sine Exponent. (Q3)

-c fScale [1] Point 1 Scale.

; use 0.5 for a Cosine starts at 1 . Sine( $0.5\pi$ )=1

; use 1 for a Cosine ends at 0. Sine( $\pi$ )=0

;1 for Sine, 2 for Sine square.

## NMRPipe Processing Functions

A list of the nmrPipe functions used in the data processing:

**EXT** extracts a region from the current dimension with specified limits

- **FT** applies a real or complex forward or inverse Fourier transform
- HT applies a Hilbert transform to reconstruct imaginary data
- LP linear prediction

**POLY** When used in frequency-domain, applies polynomial baseline correction. When used in the time-domain, applies solvent correction

- **PS** applies the zero- and first-order phase corrections
- **REV** reverse data order in given dimension
- **SOL** applies solvent correction

- **SP** applies sine-bell apodization
- **TP/YTP** exchanges data vectors from x and y axis of the data stream

**ZF** applies zero-filling

**ZTP** exchanges data vectors from x and z axis of the data stream

## **Generic Arguments**

The following arguments are used by more than one function in the shell scripts above.

-di deletes imaginary data after the given processing function is performed -hdr extracts parameters recorded during previous processing from spectral header

-in specifies the input file or file template

-inPlace specifies replacement of the input data by the output result (use with care)

-inn activates the inverse mode of a given function

-out specifies the output file or file template

-ov permits overwriting of any pre-existing files.

-sw updates the spectral width and other ppm calibration information

-verb permits processing in verbose mode, with status messages

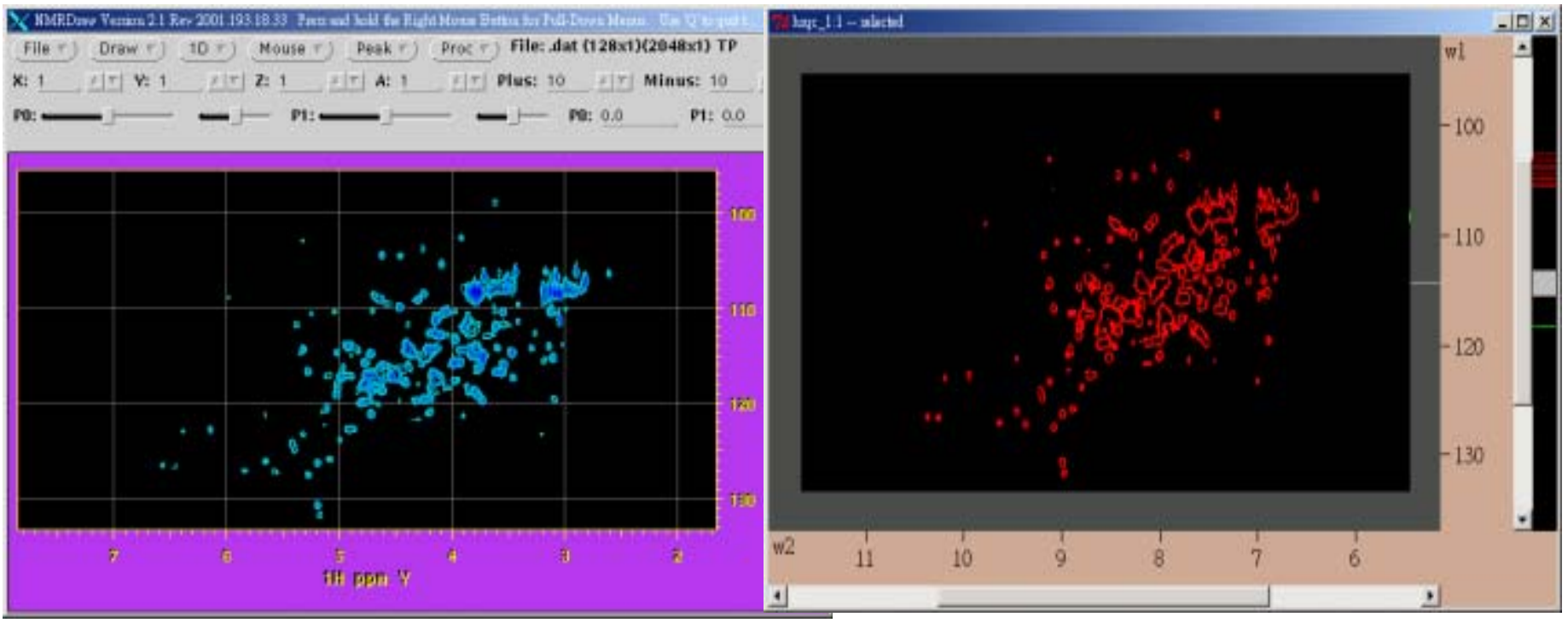

# **NMRDRAW** Display

Sparky Display

(Since "frequency-jump" was used in this experiment, the 1H-dimension needs to be calibrated.)

# Use NMRDraw to inspect the spectrum

- Check phasing of column and row vector by using "1D Horizontal, or 1D vertical" under "Mouse".
- Convert to Sparky format (2D): pipe2ucsf winston\_ph.dat hsqc\_1.ucsf
- Open the spectrum in Sparky:

# 3D Data Processing using NMRPipe/NMRDraw

- change to the directory containing the ser file: /goat/data/winston/nmr\_data/nmrfam/hnco\_omtky3/1
- [winston@GOAT 1]\$ bruker

| XNMRPipe Conversion Util | ity Version 97.027. | 12.56             |     |             |                                     |           |               |      |      |  |
|--------------------------|---------------------|-------------------|-----|-------------|-------------------------------------|-----------|---------------|------|------|--|
| Spectrometer Input:      | /ser                | j/ser             |     |             | Input Protocol:<br>Output Protocol: |           | ruker (NIH)   |      | Ð    |  |
| Output Template:         | ./fid/test%03d      | /fid/test%03d.fid |     |             | Dimension Count: 3                  |           |               | 5    | 毂    |  |
| Output Script:           | fid.com             | fid.com           |     |             | nperature                           | (К): 3    | 05.000        |      |      |  |
|                          |                     | x-axis            | y   | /-axis      |                                     | z-axis    |               |      |      |  |
| Total Points R+I:        |                     | 2048              | 8   | )           | Þ                                   | 64        | Þ             |      |      |  |
| Valid Points:            |                     | 1024              | 4   | )           | Þ                                   | 32        | Þ             |      |      |  |
| Acquisition Mode:        |                     | DQD               | ) S | tates       | Þ                                   | States    | Þ             |      |      |  |
| Spectral Width Hz:       |                     | 5482.456          |     | 729.244     |                                     | 1886.437  | Þ             |      |      |  |
| Observe Freq MHz:        |                     | 500.132           | 1   | 25.779      | Þ                                   | 50.684    | Þ             |      |      |  |
| Center Position PPM:     |                     | 4.706             |     | 75.549      | Þ                                   | 118.573   |               |      |      |  |
| Axis Label:              |                     | 1H <u>)</u>       |     | 3C          |                                     | 15N       | Þ             |      |      |  |
| Read Parameters          | Save Script         | Execute Script    | ŀ   | lide Script | Clea                                | ar Script | Update Script | Quit | Help |  |

The ft\_xyz.com nmrpipe macro:

#!/bin/csh

#

# 3D States-Mode HN-Detected Processing.

| xyz2pipe -in fid/test%03d.fid -x -verb          | ۱ ا |
|-------------------------------------------------|-----|
| nmrPipe -fn SP -off 0.5 -end 0.95 -pow 1 -c 1.0 | ١   |
| nmrPipe -fn ZF –auto                            | ١   |
| nmrPipe -fn FT –verb                            | ١   |
| nmrPipe -fn PS -p0 0.0 -p1 0.0 –di              | ١   |
| nmrPipe -fn EXT -x1 10.0ppm -xn 7.0ppm –sw      | ١   |
| nmrPipe -fn TP                                  | ١   |
| nmrPipe -fn SP -off 0.4 -end 0.95 -pow 1 -c 0.5 | ١   |
| nmrPipe -fn ZF –auto                            | ١   |
| nmrPipe -fn FT                                  | ١   |
| nmrPipe -fn PS -p0 0.0 -p1 0.0 –di              | ١   |
| #  nmrPipe -fn CS -rs 1.7ppm –sw                | ١   |
| nmrPipe -fn POLY -auto -ord 0                   | ۱   |
| nmrPipe -fn TP                                  | ۱   |
| nmrPipe -fn POLY –auto                          | ۱   |
| nmrPipe -fn TP                                  | ١   |
| pipe2xyz -out ft/B%03d.ft2 -y -ov               |     |
| xyz2pipe -in ft/B%03d.ft2 -z -verb              | ١   |
|                                                 |     |

١

| nmrPipe -fn SP -off 0.5 -end 0.95 -pow 1 -c 0.5 | ١ |
|-------------------------------------------------|---|
| nmrPipe -fn ZF –auto                            | ١ |
| nmrPipe -fn FT –verb                            | ١ |
| nmrPipe -fn PS -p0 0.0 -p1 0.0 -di              | ١ |
| #  nmrPipe -fn CS -ls 0.2ppm –sw                | ١ |
| nmrPipe -fn POLY -ord 0 –auto                   | ١ |
| pipe2xyz -out ft/C%03d.ft2 -z –ov               |   |
|                                                 |   |

(The "ft\_xyz.com" should be executable.)

Processing status message [winston@GOAT 1]\$ ft\_xyz.com

XYZ2Pipe Partition: Plane 1 to 64 of 64
FT 5104 of 5120
FT 5120 of 5120
XYZ2Pipe Partition: Plane 1 to 128 of 128
FT 71760 of 71808
FT 71808 of 71808

## **Convert the Processed Data to Sparky-Readable Format**

**3D Data:** For a processed hnco spectrum (3D data) saved as 2D planes with names hnco001.ft, hnco002.ft, ... the command to produce a single 3D NMRPipe file looks like:

% xyz2pipe -in hnco%03d.ft -x > hnco\_3D.ft

you will then use the pipe2ucsf utility to convert the "single file" 3D NMRPipe data to Sparky format file:

% pipe2ucsf hnco\_3D.ft hnco\_3D.ucsf

## **Sparky**

• Utility:

View and analyze multidimensional NMR data.

• Availability & Installation:

Free @ http://www.cgl.ucsf.edu/home/sparky/

• Platform:

Unix, Linux, MS Windows on PCs

• Useful Links:

(1) Sparky's website

http://www.cgl.ucsf.edu/home/sparky/

(2) Sparky Practical:

http://dolphin.chem.uu.nl/~henry/cursus/sparky.html

# **Using Sparky**

## **Reading Files:**

(Sparky's manual: http://www.cgl.ucsf.edu/home/sparky/manual/files.html)

Data processed with Bruker XWINNMR:

To convert Bruker processed data 1/pdata/1/2rr to UCSF format:

% bruk2ucsf 1/pdata/1/2rr noe150.ucsf

## Data processed with NMRPipe:

(1). 2D Data: Given NMRPipe data noe150.pipe (2D data) you convert it to UCSF format with:

## % pipe2ucsf noe150.pipe noe150.ucsf

(2). 3D Data: For a processed hnco spectrum (3D data) saved as 2D planes (with names hnco001.ft, hnco002.ft, .....hnco0032.ft), first "pack" all files into a single 3D file:
% xyz2pipe -in hnco%03d.ft -x > hnco\_3D.ft
, then use the pipe2ucsf utility to convert the "single" 3D NMRPipe file to Sparky-formatted file:
% pipe2ucsf hnco\_3D.ft hnco\_3D.ucsf

**Sparky Software Demonstration** 

lbd\_3d\_13\_1 (CBCANH) lbd\_3d\_12\_1 (CBCA(CO)NH)

Contour level adjustment, changing plan, integrate, vector display, strip plot etc.